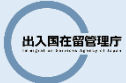

## 登録情報の変更・登録解除手順のご案内

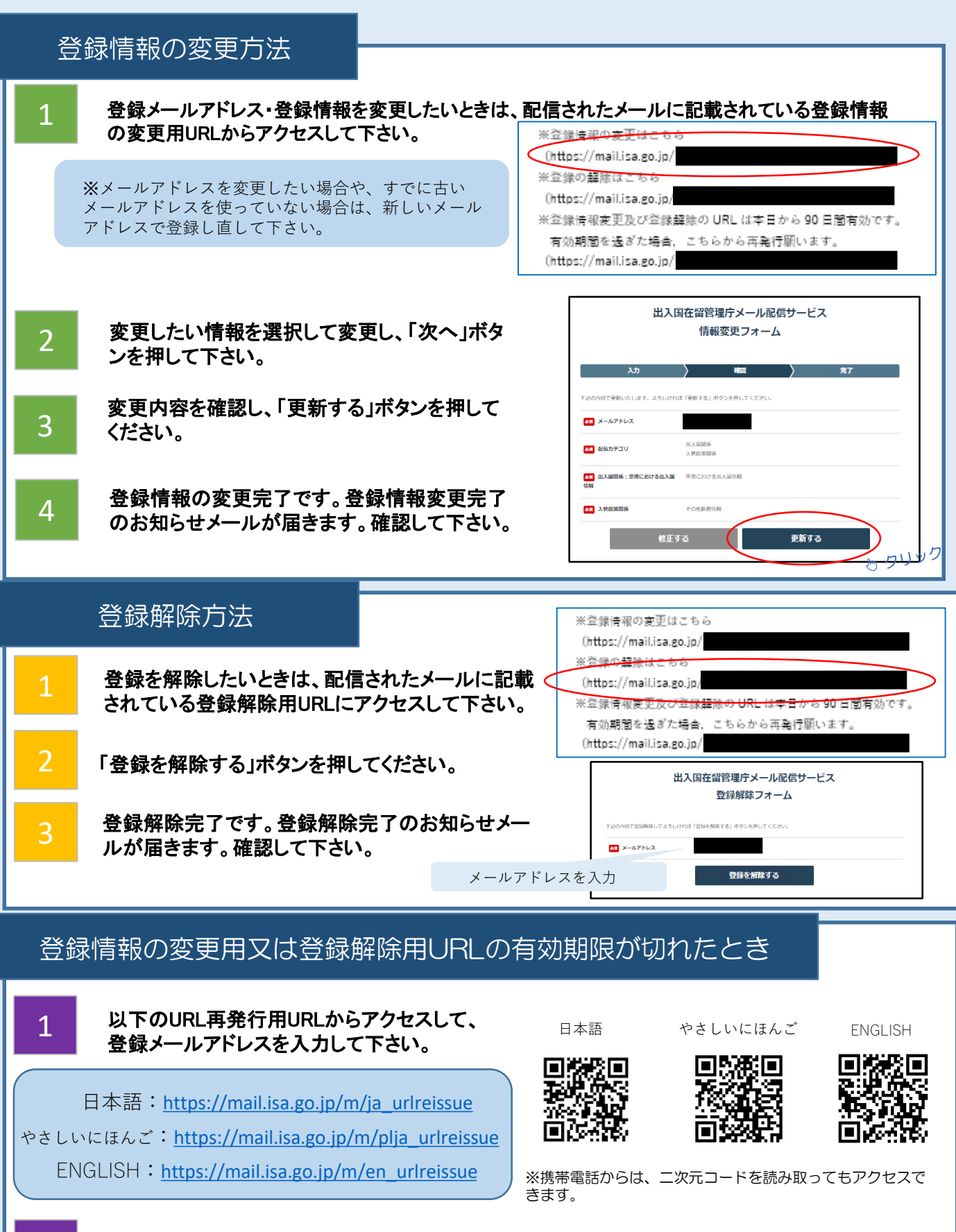

再発行完了のお知らせメールが届きます。そのメールに記載されている登録情報の変更用又 は登録解除用URLからアクセスして、変更又は解除して下さい。